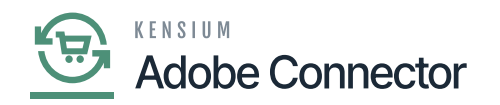

## **Establishing Product Sync Schema**

Navigate to the Magento Connector workspace and select Product under the Schema Management section.

- 1. Click Refresh Schema.
- 2. Select the tab of schema to enable. The tabs are:
  - a. General Settings
  - b. Price/Cost Information
  - c. Attributes
  - d. eCommerce
  - e. Additional Features
  - f. Packaging
- 3. Toggle the Active box for all Schema and Display Names applicable.
- 4. Click on [Save].

To access the product page Schema Management, click on the Magento Connector on the left panel, and the following screen will appear.

| Acumatica          | Search Q                                         |                                               | Revision Two Products<br>Products Wholesale            | 8/24/2023<br>6:26 AM | <b>~</b> ⑦  | 💄 admin a   | admin 🗸 |
|--------------------|--------------------------------------------------|-----------------------------------------------|--------------------------------------------------------|----------------------|-------------|-------------|---------|
| Finance            | Magento Connector                                |                                               | 4 🐵                                                    | ×                    | CU          | STOMIZATION | TOOLS - |
| \$ Banking         | Configuration                                    | Real-Time Processes Product                   | Batch Processes<br>Metadata                            | E DE                 | TAILS       |             |         |
| Payables           | Setup Parameters<br>Magento Endpoints            | Status<br>Price                               | Product<br>Sales Prices                                |                      | All Records |             | • 7     |
| + Receivables      | Manage Substitute Lists<br>License               | Inventory<br>Sales Price                      | Category<br>Customer                                   | - 1                  |             |             |         |
| Sales Orders       | Dashboards                                       | Update Kit Oty<br>Update Product Dependencies | Sales Order<br>Shipment                                | - 1                  |             |             |         |
| Purchases          | Magneto Connector Dashboard<br>Schema Management | Refresh Sales Prices                          | Reprocess Failed Messages                              | - 1                  |             |             |         |
| Inventory          | ☆ Product<br>Category                            | Customer                                      | Report<br>Connector Logs                               | - 1                  |             |             |         |
| Dashboards         | Customer                                         | Sales Order<br>Order Status                   | Initial Data Management<br>Product Data Initialization | - 1                  |             |             |         |
| Kensium License    | APIS<br>Product Schema                           | Sales Order Update<br>RC Order Update         | Schedule Batch Process                                 | - 1                  |             |             |         |
| III More Items     | Category Schema<br>Customer Schema               | Shipment<br>Customer Store Credit             | Product<br>Customer                                    | - 1                  |             |             |         |
| javascript: void 0 | Product Data<br>Category Data                    | Clear Logs<br>Show All Y                      | Salas Order<br>Shipment                                |                      |             | K <         | > >i    |

Schema Management within the Magento Connector

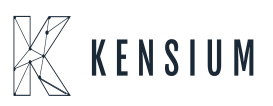

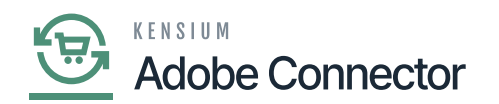

If you click on the Product, you should be redirected to the Product page as shown below.

| Acumatica                    | Search Q                        | ৩                             | Revision Tv<br>Products Who | eo Products<br>lesale | 8/24/2023<br>4:55 AM | 0          | 💄 admin     | admin 🗸 |
|------------------------------|---------------------------------|-------------------------------|-----------------------------|-----------------------|----------------------|------------|-------------|---------|
| Finance                      | Product                         | AR SCHEMA                     |                             |                       |                      | CU         | STOMIZATION | TOOLS - |
| \$ Banking                   | GENERAL SETTINGS PRICE/COST INF | ORMATION ATTRIBUTES ECOMMERCE | DATA RELATED ITEMS PACKAG   | ING CROSS             | REFERENCE DETAILS    |            |             |         |
| <ul> <li>Payables</li> </ul> | он                              |                               |                             |                       | A                    | II Records |             | • 7     |
|                              | Active Schema Name              | Display Name                  |                             |                       |                      |            |             |         |
| Receivables                  | Stock Item Summary              | Inventory ID                  |                             |                       |                      |            |             | ^       |
| _                            | Stock Item Summary              | Description                   |                             |                       |                      |            |             |         |
| Sales Orders                 | Stock Item Summary              | Product Workgroup             |                             |                       |                      |            |             |         |
|                              | Stock Item Summary              | Product Manager               |                             |                       |                      |            |             |         |
| Purchases                    | Stock Item Summary              | Product Manager Contact       |                             |                       |                      |            |             |         |
| _                            | Stock Item Summary              | chkEquipmentManagement        |                             |                       |                      |            |             |         |
| Inventory                    | Stock Item Summary              | Note Text                     |                             |                       |                      |            |             |         |
| Dashboards                   | Stock Item Summary              | Add Pop-Up Note               |                             |                       |                      |            |             |         |
|                              | Stock Item Summary              | Pop-Up Note Text              |                             |                       |                      |            |             |         |
| Magento Connector            | General -> Item Defaults        | Item Class                    |                             |                       |                      |            |             |         |
|                              | General -> Item Defaults        | Туре                          |                             |                       |                      |            |             |         |
| Kensium License              | General -> Item Defaults        | ls a Kit                      |                             |                       |                      |            |             |         |
|                              | General -> Item Defaults        | Valuation Method              |                             |                       |                      |            |             |         |
| More Items                   | General -> Item Defaults        | Tax Category                  |                             |                       |                      |            |             |         |
|                              | General -> Item Defaults        | Posting Class                 |                             |                       |                      |            |             |         |
| <                            |                                 |                               |                             |                       |                      |            | I< <        | > >     |

Refresh Schema before toggling on and off schema for sync.

All tabs should be viewed on the screen to ensure all desired schema are toggled.

The selected schema will be active for syncs between Magento and Acumatica. The purpose of toggling the selected product schema in Acumatica is to ensure that only the schema that a user selects will trigger syncs. This reduces server load and optimizes communication between Acumatica and Magento. Product attributes will not sync if they have not been toggled on in the Schema Management section.

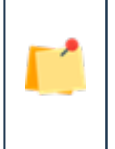

Some of the fields within the Product Sync Schema will be preselected upon publishing the connector package (As shown in Figure 7). You should review fields before the connector is initialized. Any new customization fields added to these tabs will automatically appear for mapping.

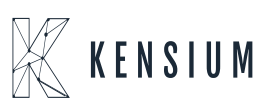